# **KT45Q** Quick Guide Android 5.1

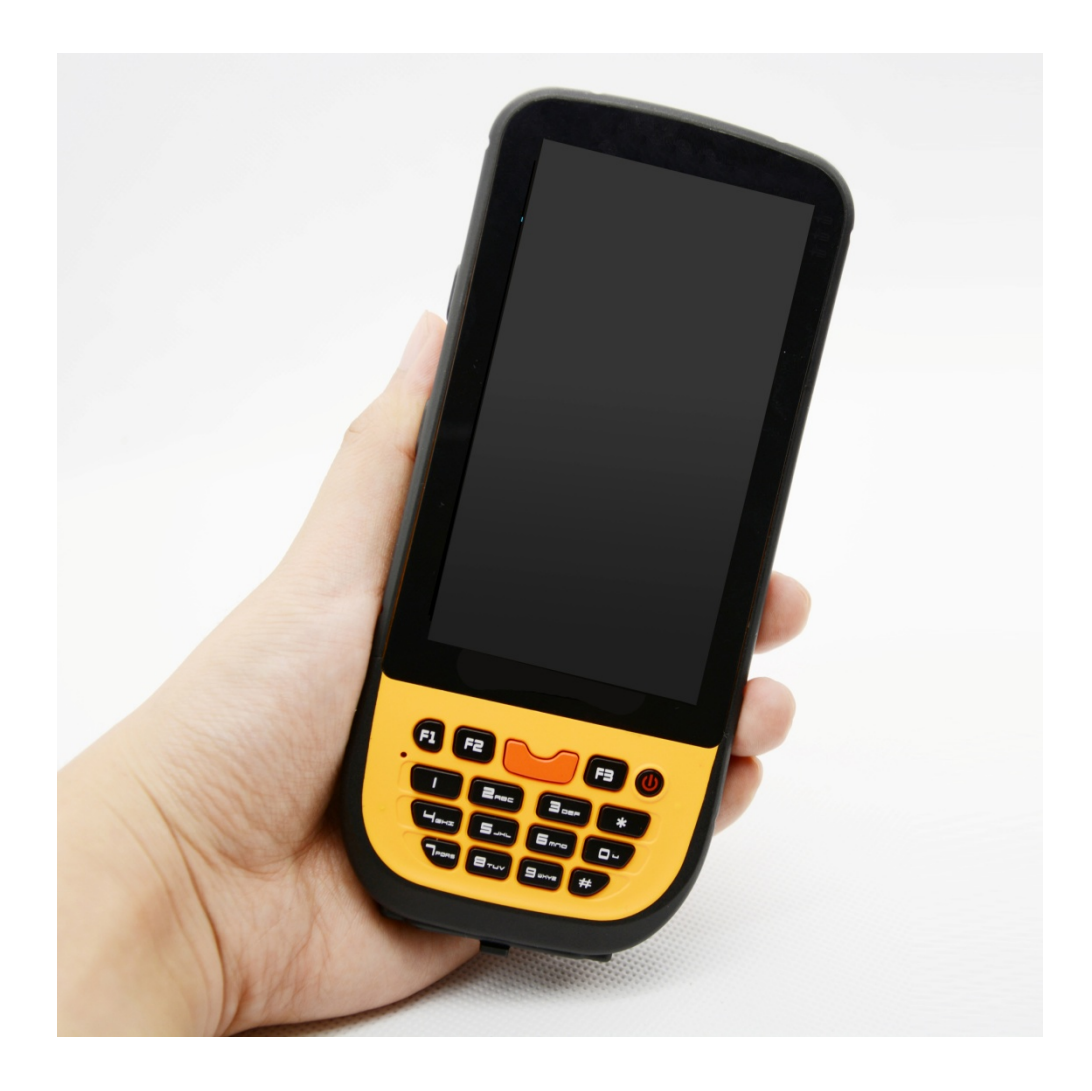

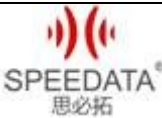

KT45Q Quick Guide V1.0 DATE: 2016-04-08

#### CATALOGUE

| K | KT45Q SPECIFICATION                        |                                    |            |  |  |  |
|---|--------------------------------------------|------------------------------------|------------|--|--|--|
| 1 | <b>EXTERNAL STRUCTURE DESCRIPTION</b>      |                                    |            |  |  |  |
| 2 | HOME SCREEN                                |                                    |            |  |  |  |
|   | 2.1                                        | Notification Bar Icons             | 7          |  |  |  |
| 3 | OP                                         | ERATION INSTRUCTIONS               | 8          |  |  |  |
|   | 3.1                                        | Dialing                            | 8          |  |  |  |
|   | 3.3                                        | Shortcut Menu of Notification Bar1 | 10         |  |  |  |
|   | 3.4                                        | File Transfer Instructions         | 1          |  |  |  |
|   | 3.5                                        | Main Menu 1                        | L <b>2</b> |  |  |  |
|   | 3.6                                        | Settings Menu 1                    | ٤4         |  |  |  |
|   | 3.7                                        | Wireless Network 1                 | ۱5         |  |  |  |
|   | 3.8                                        | Focus Scanning 1                   | 16         |  |  |  |
|   | 3.9F1                                      | Key on the keyboard 1              | L7         |  |  |  |
|   | 4.0RFID (optional)                         |                                    |            |  |  |  |
| 4 | 4 CUSTOMER SERVICE AND TECHNICAL SUPPORTER |                                    |            |  |  |  |

Beijing Speedata Technology Co.,Ltd

1st floor,2nd building, ShangDi No.6 Street 28#, HaiDian District, Beijing 100085,China2/19

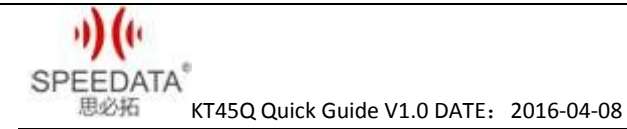

# **KT45Q SPECIFICATION**

| BASIC INFORMATION    |                                     |  |  |  |  |  |  |
|----------------------|-------------------------------------|--|--|--|--|--|--|
| CPU                  | Cortex-A53 1.3GHz-1.5GHz OCTA-core  |  |  |  |  |  |  |
| STORAGE&MEMORY       | Flash 8GB RAM 1GB                   |  |  |  |  |  |  |
| OS                   | Android 5.1                         |  |  |  |  |  |  |
|                      | 1.Bluetooth: v2.1 +EDR/v3.0+HS/v4.1 |  |  |  |  |  |  |
| CONNECTIVITY         | 2.WIFI: 802.11 b/g/n/a 2.4G/5G      |  |  |  |  |  |  |
|                      | 3.GPRS /HSPA/EDGE/CDMA2000/TDD/FDD  |  |  |  |  |  |  |
| GPS MODULE           | GPS                                 |  |  |  |  |  |  |
| PC CONNECTOR         | USB 2.0 High-Speed                  |  |  |  |  |  |  |
| SCREEN               |                                     |  |  |  |  |  |  |
| SCREEN SIZE          | 4.5" IPS LCD                        |  |  |  |  |  |  |
| SCREEN RESOLUTION    | 480*854                             |  |  |  |  |  |  |
| TOUCH SCREEN TYPE    | Capacitive Touch screen             |  |  |  |  |  |  |
| BACK LIGHTING        | LED                                 |  |  |  |  |  |  |
| VEDIO FUNCTION       |                                     |  |  |  |  |  |  |
| MAIN CAMERA          | 800MP                               |  |  |  |  |  |  |
| FOCUS MODE           | Auto                                |  |  |  |  |  |  |
| SENSOR TYPE          | CMOS                                |  |  |  |  |  |  |
| FLASH                | LED                                 |  |  |  |  |  |  |
| COMMUNICATION MODULE |                                     |  |  |  |  |  |  |
|                      | Support two cards                   |  |  |  |  |  |  |
|                      | 2G GSM:850/900/1800/1900MHz         |  |  |  |  |  |  |
| COMMUNICATION        | 3G TDSCDMA: 1900/2100MHz            |  |  |  |  |  |  |
| SPECTRUM             | 3G WCDMA: 850/900/1900/2100MHz      |  |  |  |  |  |  |
|                      | 4G:TDD-LTE Band: B38/B39/B40/B41    |  |  |  |  |  |  |
|                      | 4G: FDD-LTE Band: B1/B3/B7/B8       |  |  |  |  |  |  |
|                      | CDMA&EVDO BCO                       |  |  |  |  |  |  |
| EXPANDABILITY        |                                     |  |  |  |  |  |  |
|                      | Honeywell: N4313                    |  |  |  |  |  |  |
| BarcodeScanner(supp  | Symbol: SE955                       |  |  |  |  |  |  |
| ort 1D/2D barcode,   | Newland:EM1300                      |  |  |  |  |  |  |
| choose according to  | Motorola: SE4500(1D/2D)             |  |  |  |  |  |  |
| demand)              | Newland: EM3095(1D/2D)              |  |  |  |  |  |  |
|                      | Newland: EM3000(1D/2D)              |  |  |  |  |  |  |

Beijing Speedata Technology Co.,Ltd

1st floor,2nd building, ShangDi No.6 Street 28#, HaiDian District, Beijing 100085,China3/19

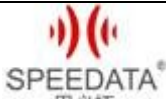

思必括 KT45Q Quick Guide V1.0 DATE: 2016-04-08

|                    | 1. 13.56MHz(14443A/B,15693,NFC)                                                   |  |  |  |  |  |
|--------------------|-----------------------------------------------------------------------------------|--|--|--|--|--|
| RFID               | 2.UHF 900MHz                                                                      |  |  |  |  |  |
|                    | 3.LF low frequency(125KHz,134.2KHz)                                               |  |  |  |  |  |
| FingerPrint        | optical fingerprint identification                                                |  |  |  |  |  |
| PHYSICAL SPEC      |                                                                                   |  |  |  |  |  |
| SIZE               | 175mm*76mm*28mm                                                                   |  |  |  |  |  |
| BATTERY            | 5200mAh, 3.8V or 2600mAh,7.4V                                                     |  |  |  |  |  |
| WORK ENVIRONMENT   |                                                                                   |  |  |  |  |  |
| WORK TEMPERATURE   | -20℃~50℃                                                                          |  |  |  |  |  |
| HUMIDITY RANGE     | 5%~95% (no condensation)                                                          |  |  |  |  |  |
|                    | Within the scope of operation, all 6 sides can withstand the impact of falling to |  |  |  |  |  |
| DROP SPECIFICATION | sement floor from 1.5m in height                                                  |  |  |  |  |  |
| SCROLL             | 1000 times 0.5m, 6 rolling contact sides                                          |  |  |  |  |  |
| SPECIFICATION      |                                                                                   |  |  |  |  |  |
| SEAL GRADE         | IP65                                                                              |  |  |  |  |  |

1st floor,2nd building, ShangDi No.6 Street 28#, HaiDian District, Beijing 100085,China4/19

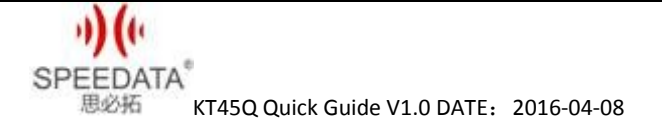

## **1** EXTERNAL STRUCTURE DESCRIPTION

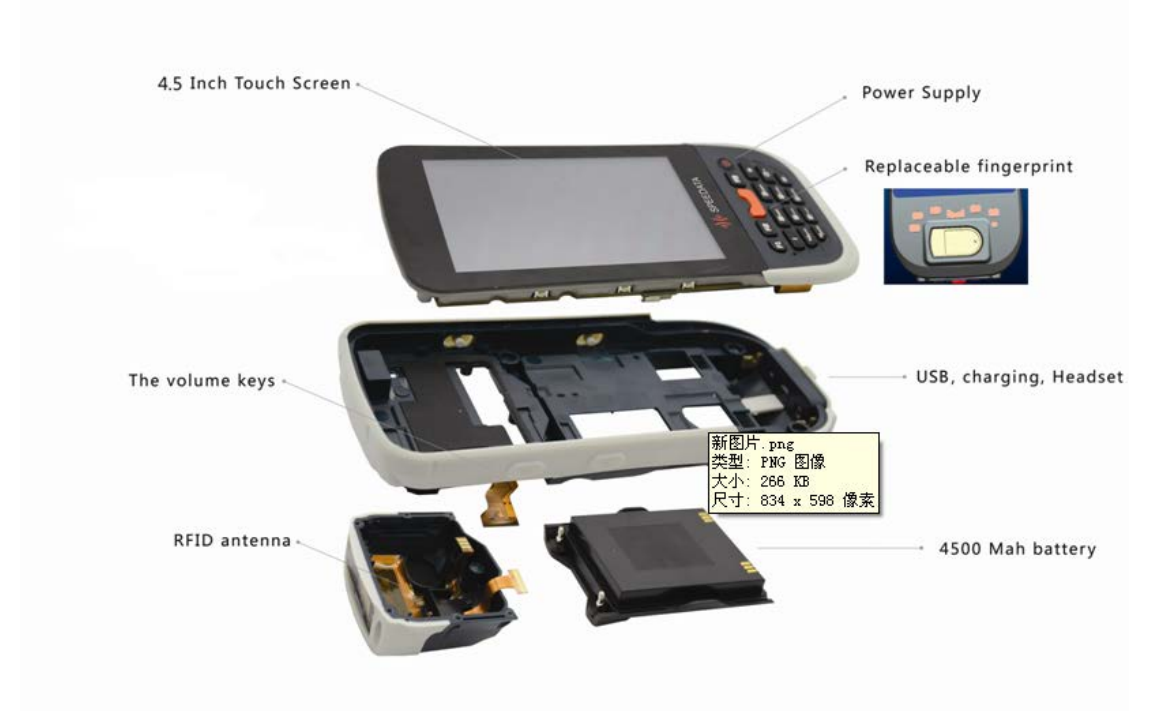

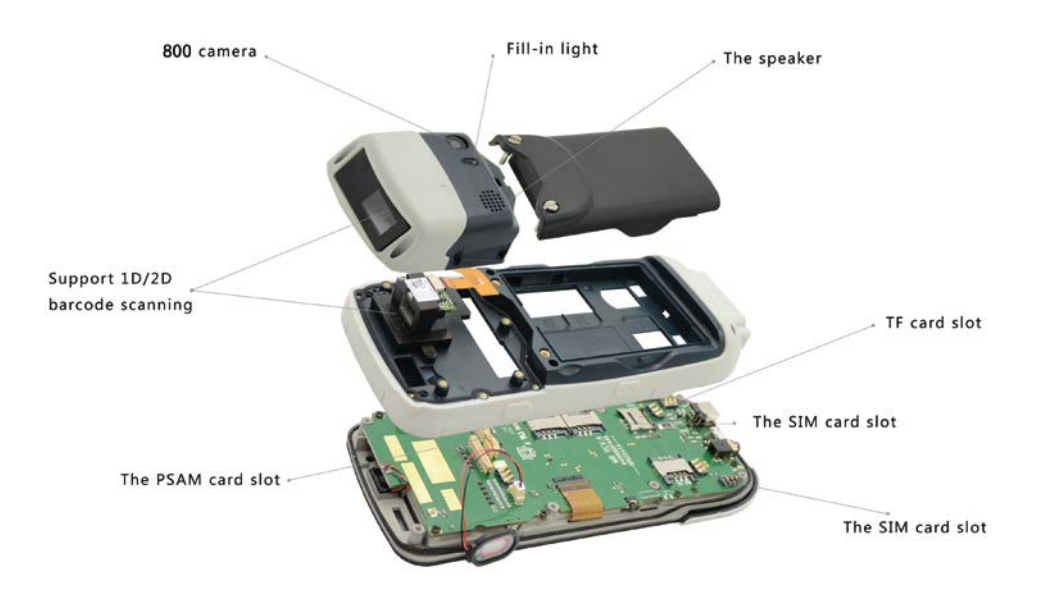

Beijing Speedata Technology Co.,Ltd 1st floor,2nd building, ShangDi No.6 Street 28#, HaiDian District, Beijing 100085,China5/19

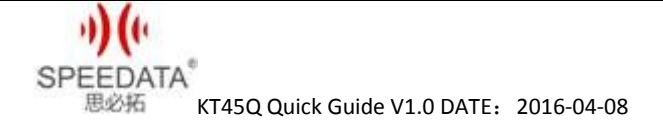

## **2 HOME SCREEN**

Home screen shows some important information, such as missed calls and messages. Touch the shortcut menu to make a call, take photos, check or send messages directly and so on.

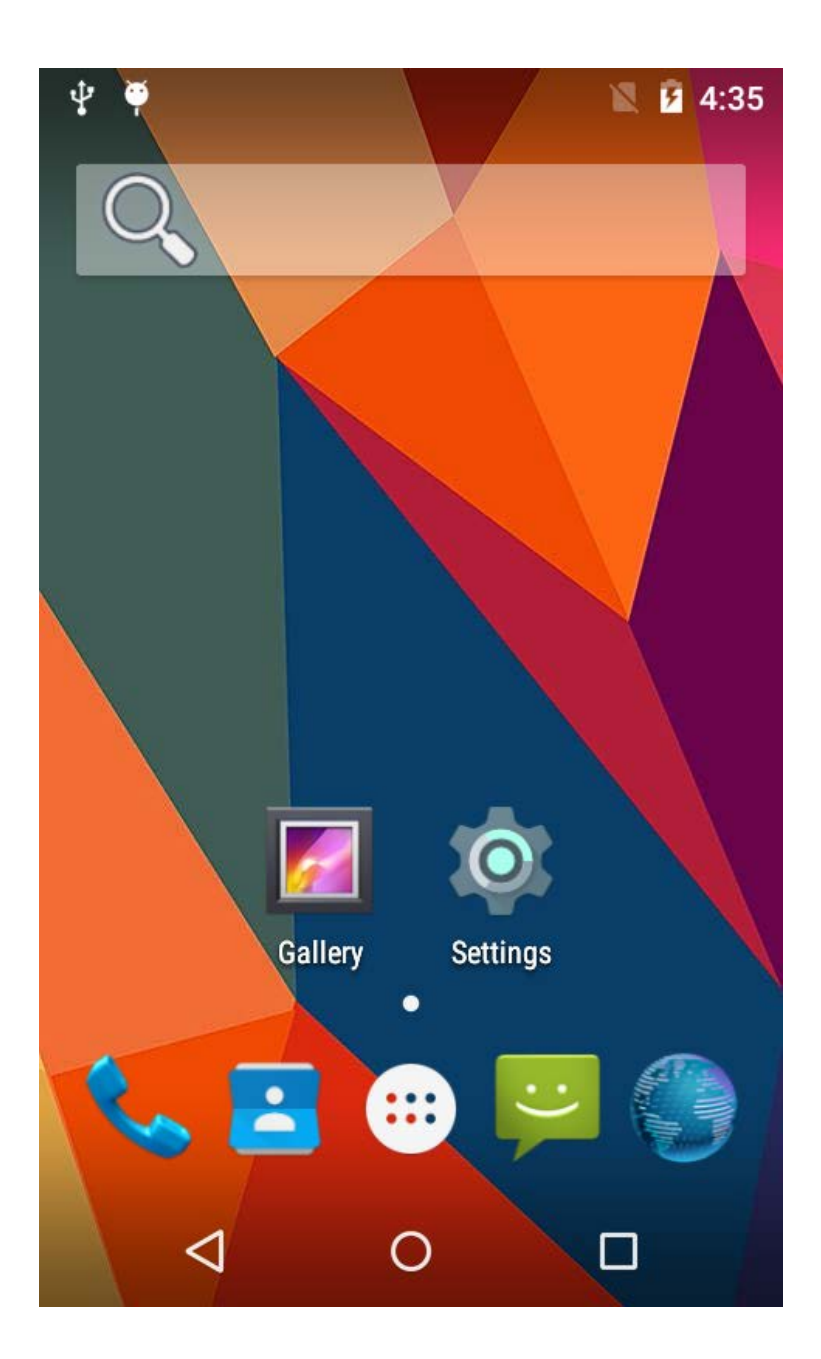

ツバウ SPEEDATA<sup>®</sup> 思必拓 KT45Q Quick Guide V1.0 DATE: 2016-04-08

## 2.1 Notification Bar Icons

| •  | Signal strength                                     | ×         | No signal                              |
|----|-----------------------------------------------------|-----------|----------------------------------------|
| G  | GPRS network connected                              | Е         | EDGE network<br>connected              |
| 3G | 3G network<br>connected                             | Н         | HSPA network<br>connected              |
| R  | Roaming                                             | X         | Airplane mode                          |
| *  | Bluetooth on                                        | ·@-       | Receiving<br>location data<br>from GPS |
| 0  | Speaker<br>activated                                | Ũ         | Alarm enabled                          |
|    | Vibration mode                                      | \$        | Silence mode                           |
| Ł  | Call muted                                          | 9         | Charging                               |
| •  | Battery full                                        |           | Battery<br>extremely low               |
| ç  | Call in progress                                    | ř         | Missed calls                           |
| ¢. | Call in progress<br>using a<br>Bluetooth<br>headset | $\square$ | New mail in<br>your Gmail<br>account   |

Beijing Speedata Technology Co.,Ltd

1st floor,2nd building, ShangDi No.6 Street 28#, HaiDian District, Beijing 100085,China7/19

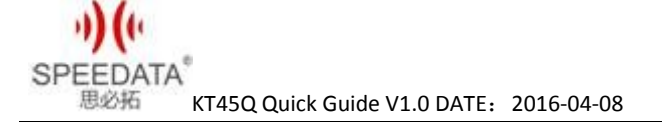

## **3 OPERATION INSTRUCTIONS**

## 3.1 Dialing

Click **Phone** at **Home Screen** into dial interface. As shown in the figure.

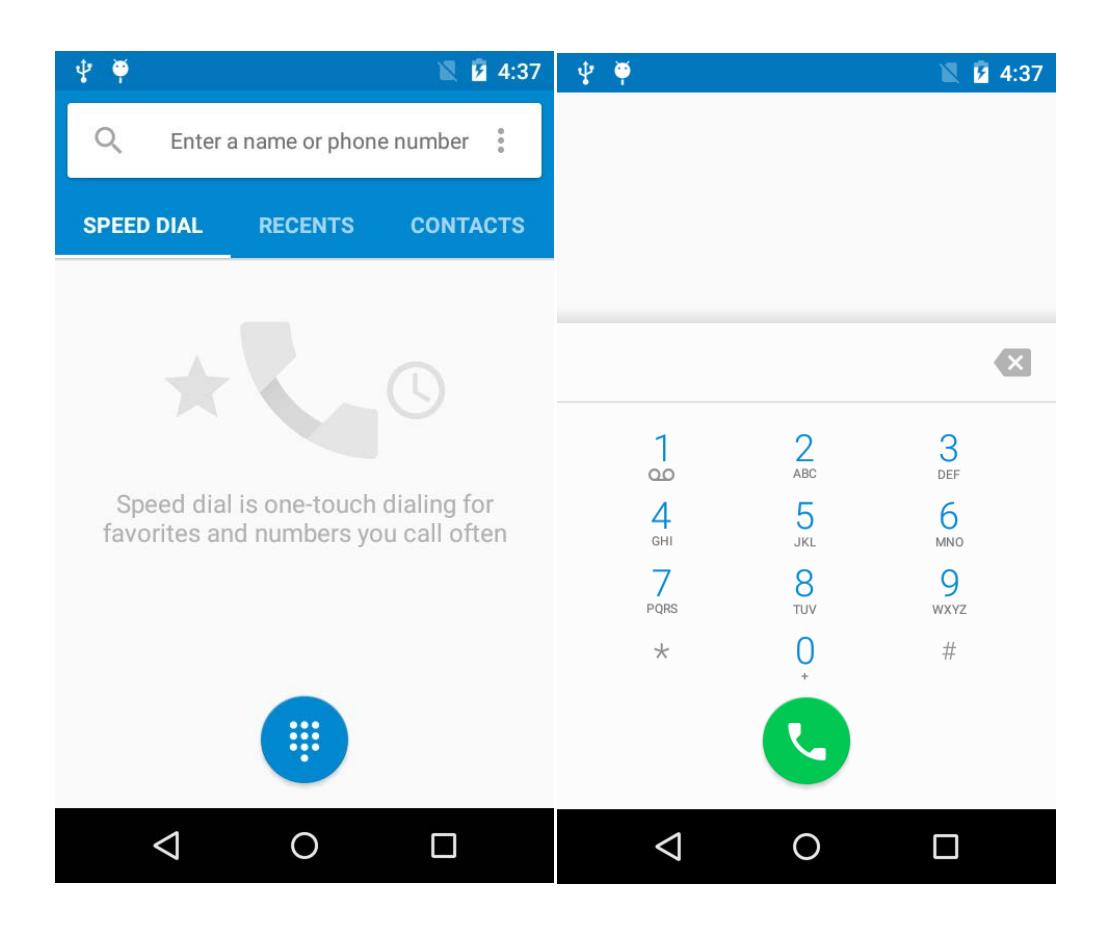

You can use the **Virtual Dial** or press the buttons on device to input number in the input field. Click the number you input to call. Delete error input by delete button. **Call Log** can view all related records. And you can see all saved phone number in **Contacts**.

Beijing Speedata Technology Co.,Ltd 1st floor,2nd building, ShangDi No.6 Street 28#, HaiDian District, Beijing 100085,China8/19 T:(86)010 8234 6858 F:(86)010 8234 6858w w w . s p e e d a t a . c n

## 3.2 CAMERA

Click camera icon to take pictures and do a set with the setting button at the bottom left corner.

You can click the direction arrow on the left side to change different scene modes.

You can find your taken pictures in Gallery.

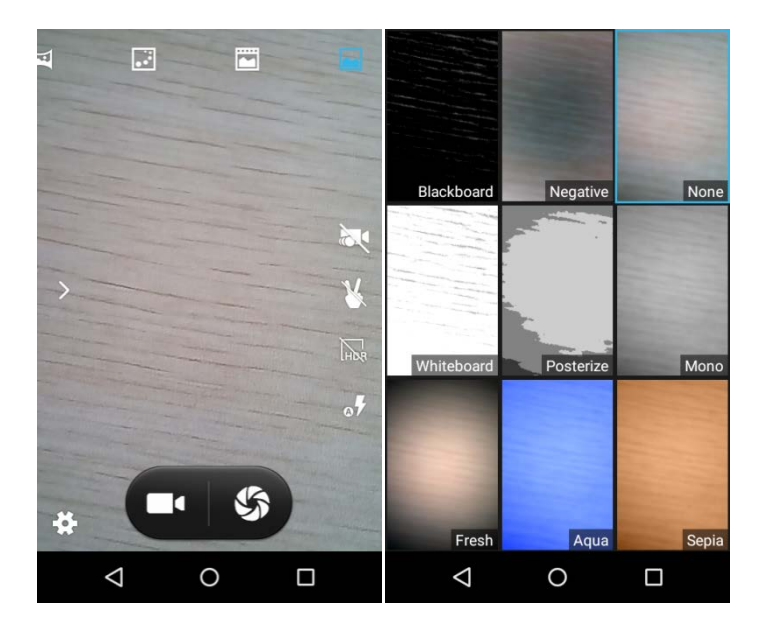

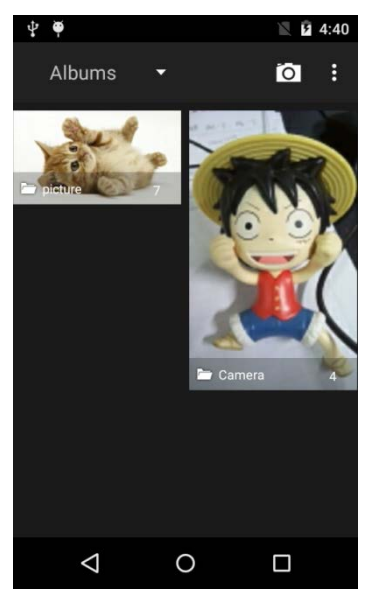

Beijing Speedata Technology Co.,Ltd

1st floor,2nd building, ShangDi No.6 Street 28#, HaiDian District, Beijing 100085,China9/19

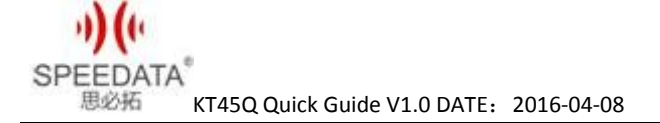

#### 3.3 Shortcut Menu of Notification Bar

Slide down the **Notification Bar** two times from the top of the device or slide down it one time and click the circular icon at the top right corner, you will see the following interface and you can set Wi-Fi, bluetooth etc. directly.

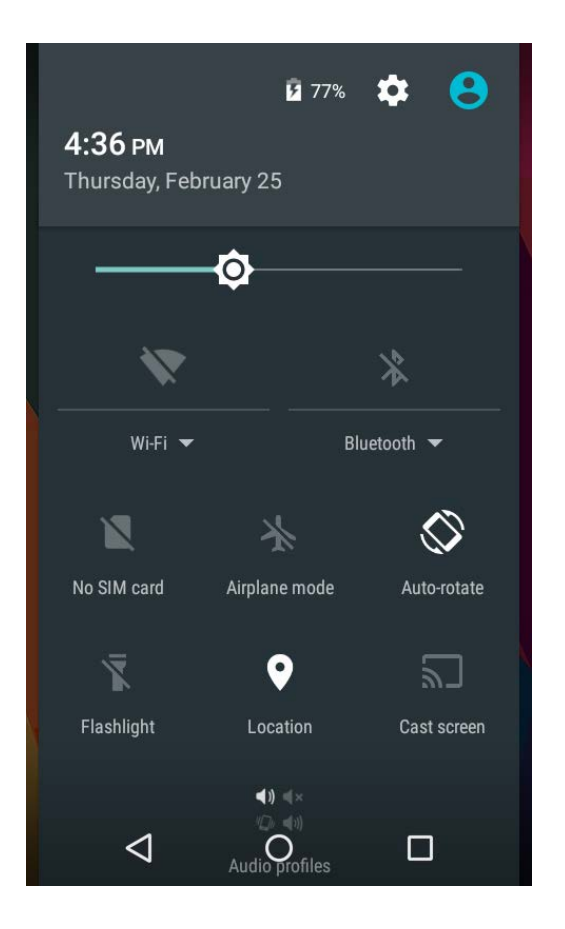

There are prompts about connect USB cable and SIM card status. Clicking **Setting Button** could enter system settings directly. SPEEDATA 思必拓 KT45Q Quick Guide V1.0 DATE: 2016-04-08

#### 3.4 File Transfer Instructions

Make sure there's a SD card in default card slot, check **USB** debugging and the specific process is **Settings**  $\rightarrow$  {}**Developer** options  $\rightarrow$  **USBdebugging(It's checked in default)**. Connect device and PC with USB cable and you will see the first picture after sliding down the **Notification Bar**.

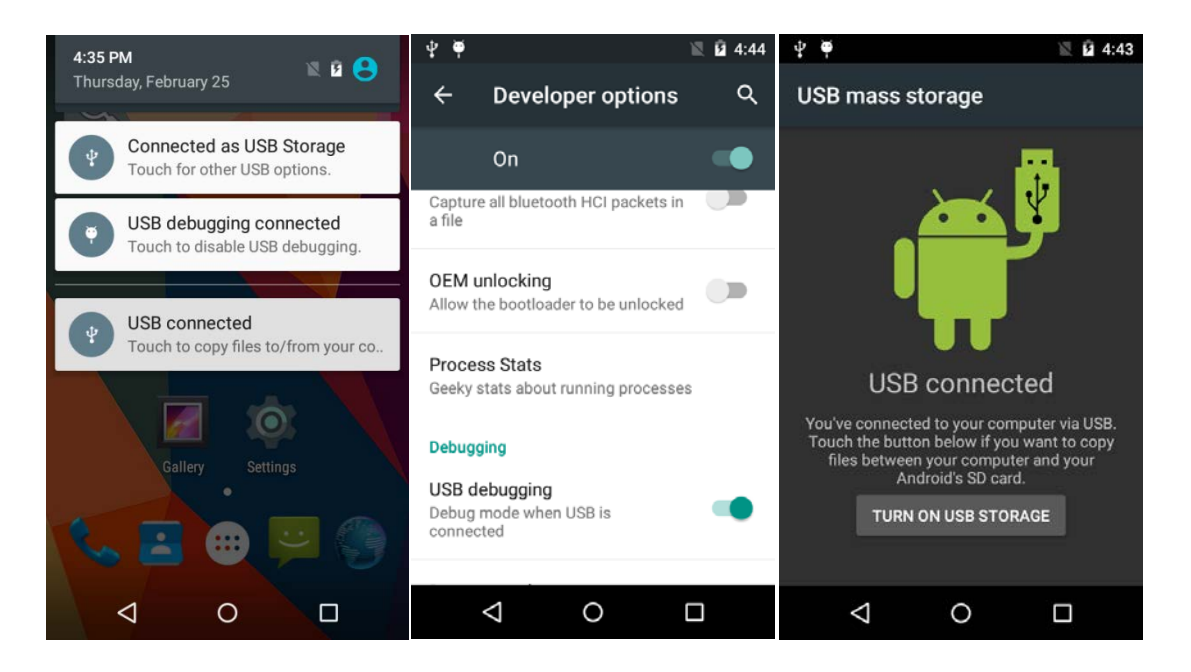

Click **USB connected** to get into the second interface. Click **Turn on USB storage** and android robot will turn into orange after connecting successfully, a removable storage device will display on computer. You can read and write the memory card like operation U disk now. You can install applications by memory card. Firstly copy installation files(\*.apk) of app to SD card, then Turn off USB storage and find the file in SD card, the specific process is **Menu→File Manager**. Click and install it.

1st floor,2nd building, ShangDi No.6 Street 28#, HaiDian District, Beijing 100085,China11/19 T:(86)010 8234 6858 F:(86)010 8234 6858w w w . s p e e d a t a . c n

Beijing Speedata Technology Co.,Ltd

#### 3.5 Main Menu

Click Menu in Home Screen, you'll see the first picture below.

All about system apps, settings and installed third-party apps are listed here. Click icon to start it. The screen can't display completely If the icons are too many that a screen, please slide around to show more.

Long press any app icon and put it in the pop-up box to be shortcut icon seen as the second picture.

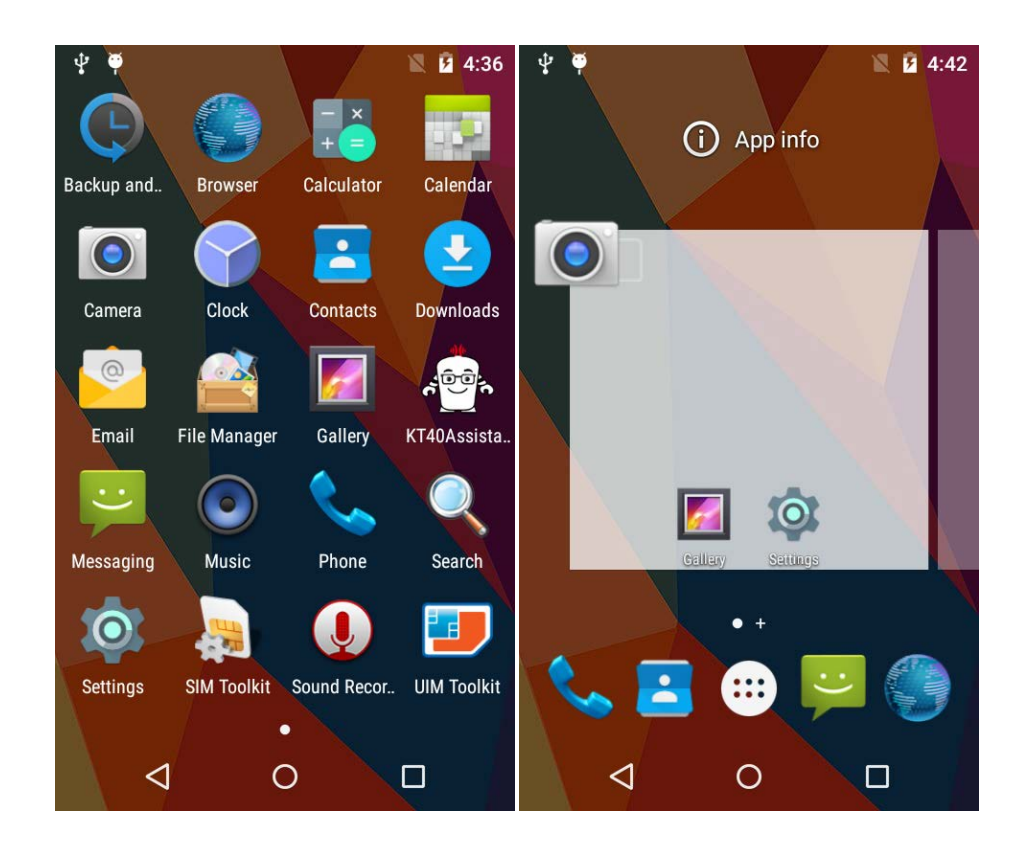

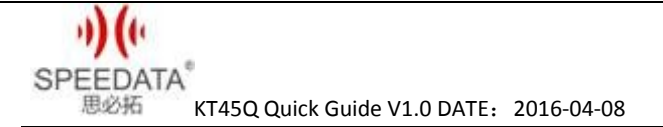

Long press the blank screen, you will see the first picture below. You can click WALLPAPERS to change wallpaper. You can also click WIDGETS seen as the second picture and long press any of it to add it to home screen.

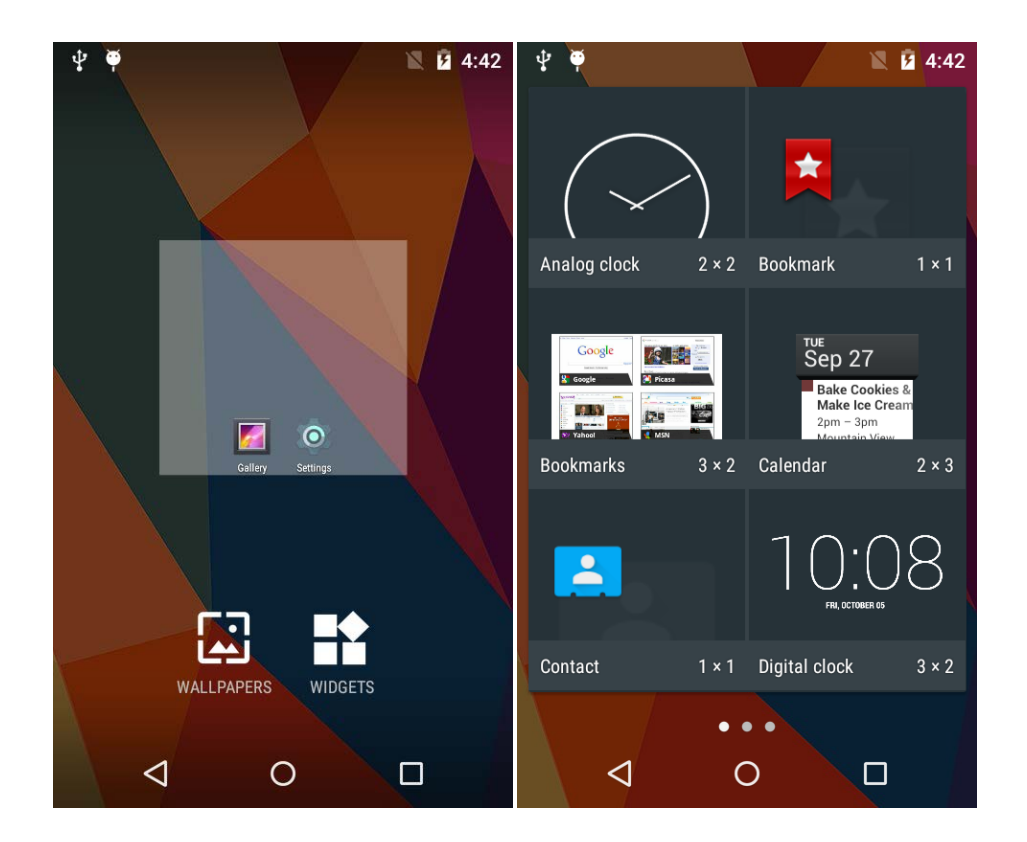

## 3.6 Settings Menu

Click Settings in **Home Screen**, **Menu** or **Notification Bar** to enter the following interface.

All settings about device are listed here. A total of five classes: WIRELESS & NETWORKS, DEVICE, PERSONAL, ACCOUNT and SYSTEM. Slide up and down to show more. If you want to use WIFI, please open Wi-Fi and connect it. Click Sound and remove the tick of Touch sounds if you want to cancel Touch sounds. The specific process of factory reset in settings is **Backup & reset→ Factory data reset**.

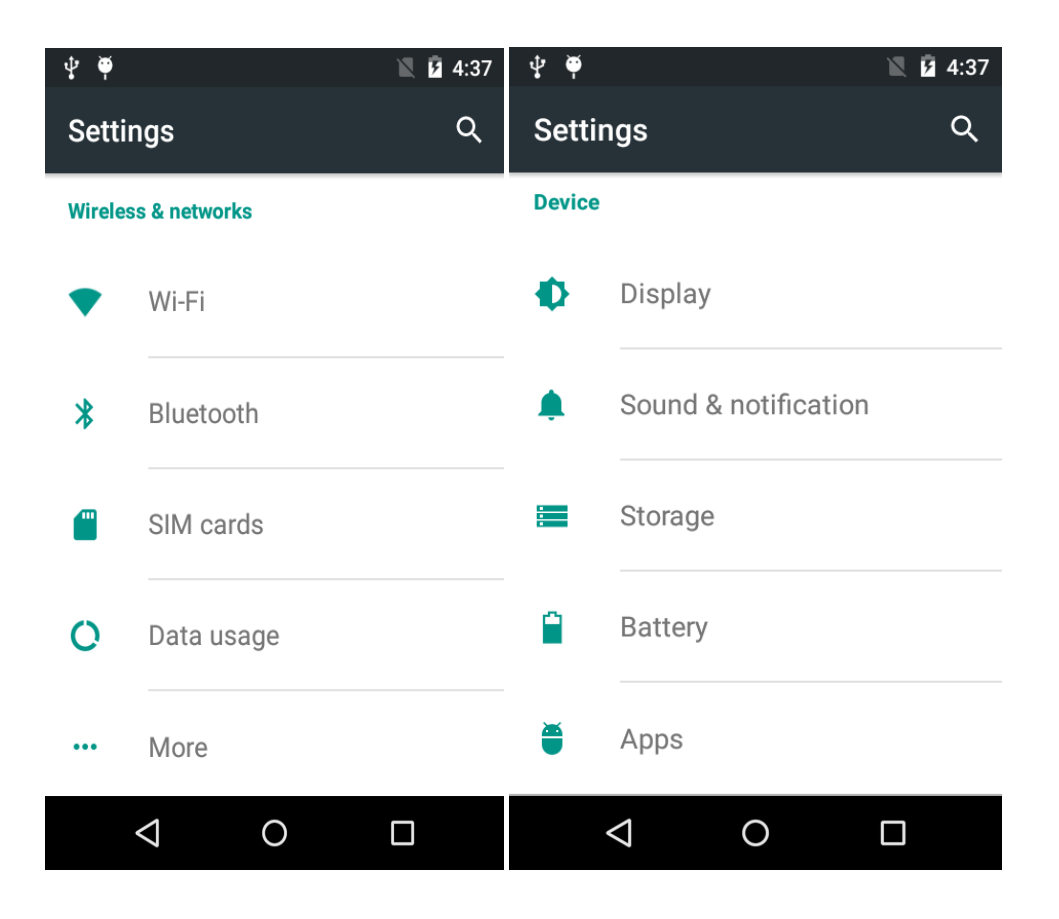

Beijing Speedata Technology Co.,Ltd

1st floor,2nd building, ShangDi No.6 Street 28#, HaiDian District, Beijing 100085,China14/19

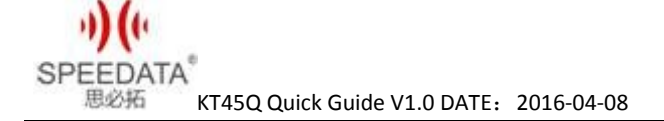

#### 3.7 Wireless Network

You can surf the net when the device is in wireless network environment. Go into **Settings**, turn Wi-Fi ON below WIRELESS & NETWORKS. Then the network is available. Choose the hotspot you want to connect directly, input password. If it is a network hidden SSID, please clickthe top right corner menu and choose **Add network** to add it, input SSID and select the security type. You can also click **Advanced Wi-Fi** in the menu to set other advanced options about WI-Fi.

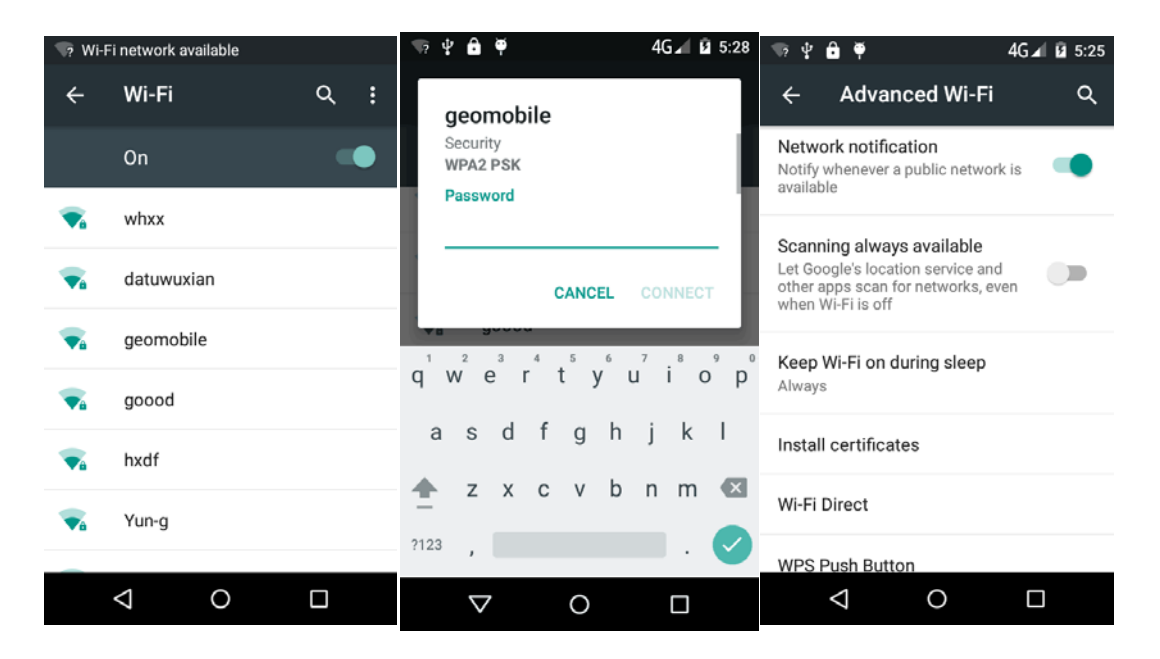

#### VPN settings steps:

Firstly ensure device has connected to network. Then enter Settings  $\rightarrow$  More...  $\rightarrow$  VPN and do set a kind of screen lock.Click Add VPN network, input a name like Vpn and server address. Click Save after inputting the data. Finally, input username and password and connect.

Beijing Speedata Technology Co.,Ltd

1st floor,2nd building, ShangDi No.6 Street 28#, HaiDian District, Beijing 100085,China15/19 T:(86)010 8234 6858 F:(86)010 8234 6858w w w . s p e e d a t a . c n

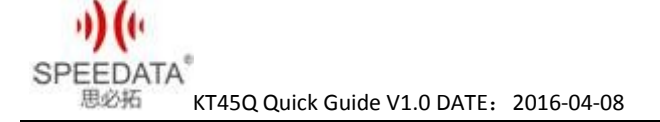

#### 3.8 Focus Scanning

The cursor is in an input status, the device can scan barcode and input the result to where cursor is by pressingSCAN KEY. Before implement it, you should do a setting. Go into Settings→Accessibility, and check Enable Keyreport Scan just like the pictures below. Then you can use Focus Scanning. Check Enable Keyreport Scan with warning tone to hear a chime after scanning successfully and you can click Add Keyvalue to choose different turning results.

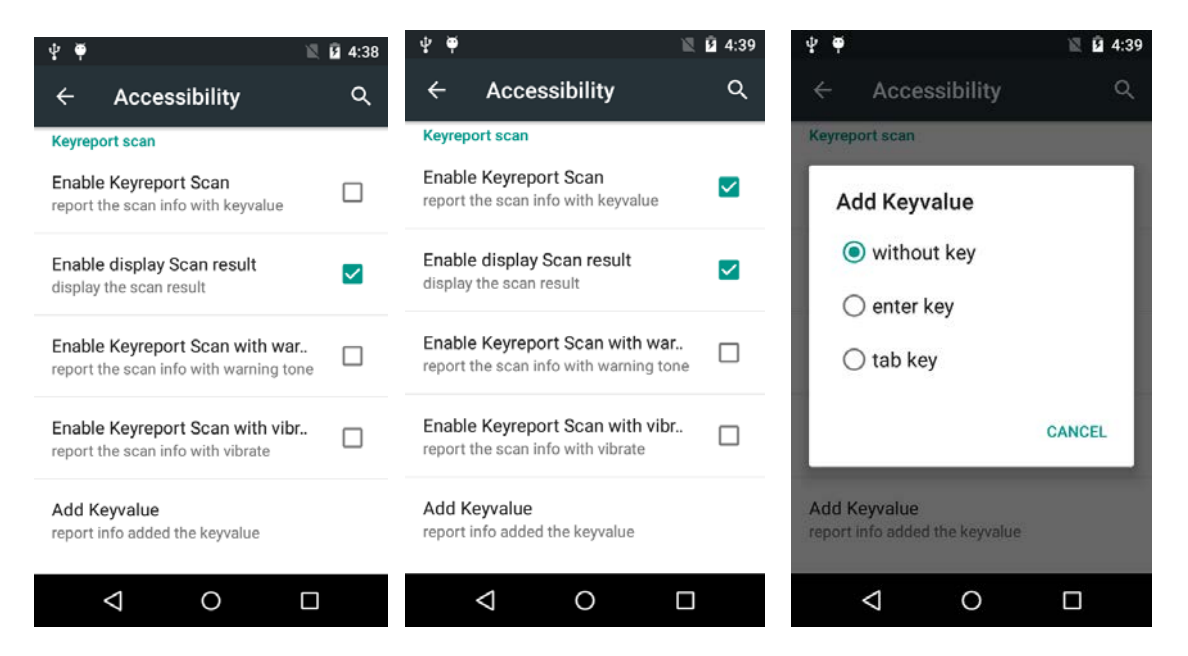

Note: 1. You should designate the position of cursor before using Focus Scanning, or you won't see the messages about barcode.

2. The Add Keyvalue under Enable Keyreport Scan is an option for Focus

Scanning. You can choose one to add nothing, a table or an enter after

#### the barcode messages.

Beijing Speedata Technology Co.,Ltd

1st floor,2nd building, ShangDi No.6 Street 28#, HaiDian District, Beijing 100085,China16/19

## 3.9 F1 Key on the keyboard

You can input numbers, uppercase letters and lowercase letters with hardware keyboard by pressing F1 key to switch. For example, it inputs numbers at present time, you can press F1 key one time and then you can input lowercase letters.

## 3.10 RFID (optional)

## 3.10.1 HF

The freq of HF module is 13.56MHz , the device with HF module will add a "-R6" or "-R9" behind the normal name

If the phone has RFID module , open **RC663\_RFID or NFC** application. Place a Mifare1 card to the reader range, input a sector number and click **DEMO**. The screen will display the information after reading and writing this sector.

## 3.10.2 UHF

The freq of UHF module is 900MHz ,the device with UHF module will add a "-UHF" behind the normal name.

If the device has UHF module, choose **As3992demo** in menu, and enter ISO18000-6C,.

1st floor,2nd building, ShangDi No.6 Street 28#, HaiDian District, Beijing 100085,China17/19 T:(86)010 8234 6858 F:(86)010 8234 6858w w w . s p e e d a t a . c n

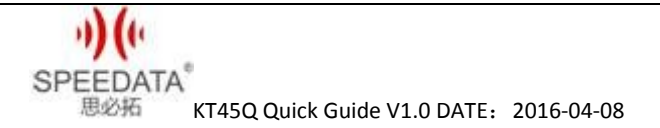

First click **SEARCH** key, a dialog will popup. Click **Start** key to begin to search card. When a card is in the valid range, its EPC will be listed in the screen. Click **Stop** key and click the EPC directly to select the card. It will go back to main window, and display the EPC in status bar if it succeeds. Now you can operate the card(read/write/lock).

More information about this demo and developing code please contact the manufacturer to acquire.

#### 3.10.3 LF

KT45Q has two types of LF RFID modules. One's freq is 134.2KHz(LF1) and the other's is 125KHz(LF2). The device with LF RFID module is named after a "-LF\*".

If the device has LF module, choose LFRFID in menu to enter demo, as shown in fig. Click OFF, The demo is available if it turns to ON and the green bar light on. Place a card near the RFID read area, the card's content will display on the screen.

When develop application is related to RFID Please contact the phone manufacturer to get more information.

1st floor,2nd building, ShangDi No.6 Street 28#, HaiDian District, Beijing 100085,China18/19 T:(86)010 8234 6858 F:(86)010 8234 6858w w w . s p e e d a t a . c n

Beijing Speedata Technology Co.,Ltd

## **4** SPECIAL CUSTOMIZATION INSTRUCTIONS

This phone has many reserved port to meet the customization. It can connect with RS232, I2C, RS485 and other interface's peripherals or some function modules. Please contact the phone manufacturer to get more information.

## **5 CUSTOMER SERVICE AND TECHNICAL SUPPORTER**

Technical supporter Skype: Android.Speedata

QQ: 287601031

1st floor,2nd building, ShangDi No.6 Street 28#, HaiDian District, Beijing 100085,China19/19